令和3年9月30日

京田辺市立草内小学校 校 長 上 原 正 章

「FairCast」の連絡先登録内容確認について

時下、ますますご清祥のこととお喜び申し上げます。平素は本校の教育活動に格別のご協力ご理解を賜り 厚くお礼申し上げます。

さて、「FairCast」の通常連絡先、追掛連絡先の登録内容の確認について、お知らせします。

「FairCast」の通常連絡によって配信された内容は「通常連絡先」に登録されている連絡先に届きます。 また、追掛け連絡により配信された内容は「追掛連絡先」にご登録されている連絡先に届きます。よって、 通常連絡先と追掛連絡先1の登録先が違う場合、配信方法(通常連絡または追掛け連絡)により違う配信先 へ配信されます。そのため、システム登録時には、通常連絡先と追掛連絡先1とは同じにされる事が推奨さ れていますが、未確認のまま違う連絡先を登録されていることがあります。

つきましては、保護者の皆様には、お手数ですが、下記の要領で再度登録内容の確認をお願いいたします。 なお、追掛け連絡とは、追掛連絡先1で利用者による送達確認が行われなかった場合は追掛連絡先2に配 信され、追掛連絡先2でも送達確認が行われなかった場合、追掛連絡先3に連絡が行くようになっています ので、配信内容が確実に確認できるよう配信画面において「送達確認」をして頂きますようお願いします。

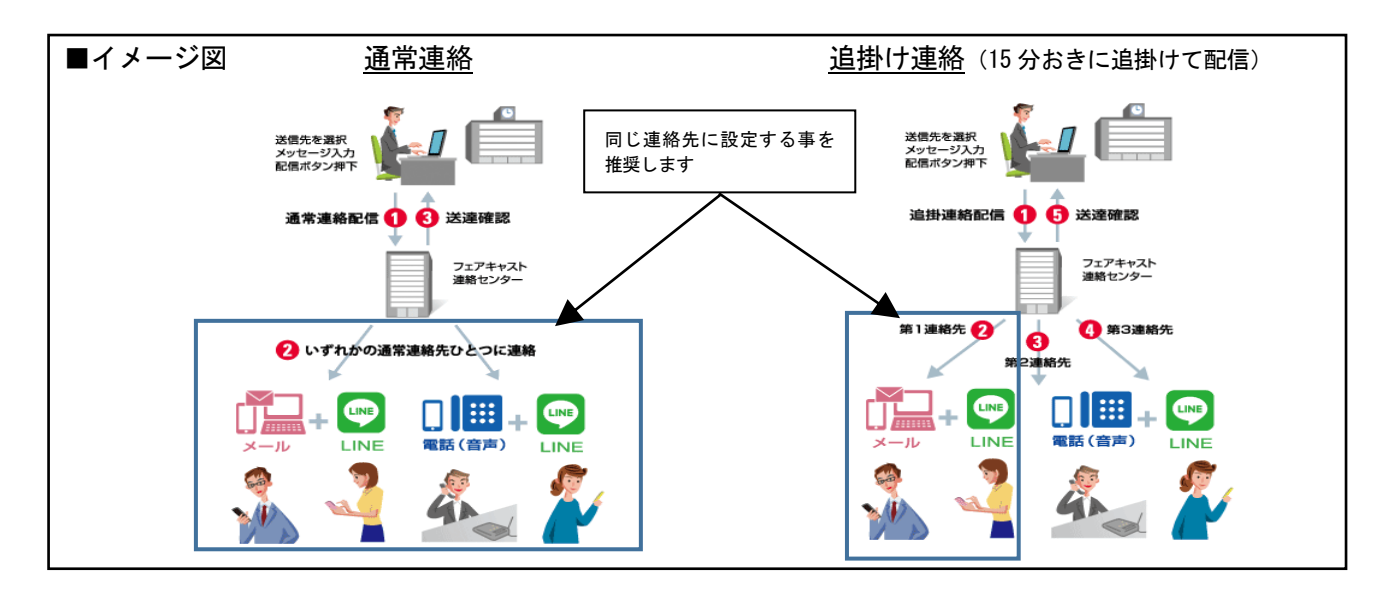

記

1 FairCast にログイン

インターネットを利用できるパソコン・スマートフォンから、右記 QR コードの Webページ (https://ks.faircast.jp/)に接続後、学校番号・利用者番号・ご自 身で決められたパスワード (初期パスワードではありません)を入力し、ログイン 入力しログインしてください。

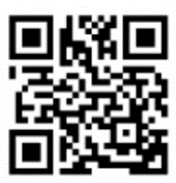

2 「登録情報の確認・変更」をクリック

登録内容を確認し問題が無ければ「確認」→「登録」の順にクリック ※登録内容を変更された方は⇒「テスト送信する」をクリックして、登録したすべてのメールアドレス に「テストメール」が届けば、登録完了です。